### Login เข้าโปรแกรมที่

#### https://pn-mch.anamai.moph.go.th

| $\mathbf{O}$           |
|------------------------|
| Login                  |
| <br>Username or E-mail |
| Password:              |
| เข้าสู่ระบบ            |
|                        |
|                        |
|                        |

Username: adminmch Password: Password!1

### หน้าแรกที่เจอ

| 🔲 📔 🎎 pn-mch.anamai.moph.go.th / loc                   | x 🔹 https://pn-mch.anamai.moph.gc x + |   |       |   |   |       | -     | 0   | × |
|--------------------------------------------------------|---------------------------------------|---|-------|---|---|-------|-------|-----|---|
| $\leftarrow$ $\rightarrow$ $O$ $\triangle$ https://pn- | mch.anamai.moph.go.th/html/           | P | A# 50 | 0 | Ø | G   ☆ | æ     | Ð   |   |
| 📢 Adminmart                                            |                                       |   |       |   |   |       | Admin | MCH |   |
| Dash board                                             | ยินดีด้อนรับ                          |   |       |   |   |       |       |     |   |
| ุ∩+ ผู้ใช้งาน                                          | ต้องขออภัย โปรแกรมอยู่ระหว่างการพัฒนา |   |       |   |   |       |       |     |   |
| ပံ Logout                                              |                                       |   |       |   |   |       |       |     |   |
|                                                        |                                       |   |       |   |   |       |       |     |   |
|                                                        |                                       |   |       |   |   |       |       |     |   |
|                                                        |                                       |   |       |   |   |       |       |     |   |
|                                                        |                                       |   |       |   |   |       |       |     |   |
|                                                        |                                       |   |       |   |   |       |       |     |   |
|                                                        |                                       |   |       |   |   |       |       |     |   |
|                                                        |                                       |   |       |   |   |       |       |     |   |
|                                                        |                                       |   |       |   |   |       |       |     |   |
|                                                        |                                       |   |       |   |   |       |       |     |   |
|                                                        |                                       |   |       |   |   |       |       |     |   |
|                                                        |                                       |   |       |   |   |       |       |     |   |

\*\* เจ้าหน้าส่วนกลาง(กรมอนามัย) เจ้าหน้าศูนย์เขต และ สสจ. ยังไม่สามารถใช้งานส่วนอื่นๆ ได้\*\*

## ผู้ใช้งาน จำแนกตามประเภท

| Admin               |                                                                                   |                                                               |                               |
|---------------------|-----------------------------------------------------------------------------------|---------------------------------------------------------------|-------------------------------|
|                     |                                                                                   |                                                               |                               |
| \widehat Dash board | 🚨 ผู้ใช้งาน (User)                                                                |                                                               |                               |
| At ຢູ່ໃຫ້ອານ        | จำแนกตาม:<br>ศูนย์อนามัยเขต<br>สำนักงานสาธา<br>โรงพยาบาลศูบ<br>โรงพยาบาลทั่ว      | (ศอ.)<br>ณสุขจังหร <u>ัด (สลว.)</u><br>ย์ (รพศ.)<br>ไป (รพท.) | 2                             |
|                     | <ul> <li>โรงพยาบาลชุ่ม</li> <li>โรงพยาบาลสัง</li> <li>Print Excel Show</li> </ul> | ชน (รพช.)<br>กัดกรุงเทพมหานคร (กทม.)<br>10 ✓ entries          |                               |
|                     | # 🔺 Username                                                                      | Password                                                      | ≑ ชื่อ                        |
|                     | 1 hpc01                                                                           | 6cawy8qk                                                      | ศูนย์อนามัยที่ 1 เชียงใหม่    |
|                     | 2 hpc02                                                                           | 7f4bwa9h                                                      | ศูนย์อนามัยที่ 2 พิษณุโลก     |
|                     | 3 hpc03                                                                           | 8fsypzdr                                                      | ศูนย์อนามัยที่ 3 นครสวรรค์    |
|                     | 4 hpc04                                                                           | fpónzwkm                                                      | ศูนย์อนามัยที่ 4 สระบุรี      |
|                     | 5 hpc05                                                                           | y564tgzh                                                      | ศูนย์อนามัยที่ 5 ราชบุรี      |
|                     | 6 hpc06                                                                           | 9wbdm3s5                                                      | ศูนย์อนามัยที่ 6 ชลบุรี       |
|                     | 7 hpc07                                                                           | qdk4ymht                                                      | ศูนย์อนามัยที่ 7 ขอนแก่น      |
|                     | 8 hpc08                                                                           | 6y4gf5ed                                                      | ศูนย์อนามัยที่ 8 อุดรธานี     |
|                     | 9 hpc09                                                                           | dtm9qa2r                                                      | ศุนย์อนามัยที่ 9 นครราชสีมา   |
|                     | 10 hpc10                                                                          | xcfky9hs                                                      | ศูนย์อนามัยที่ 10 อุบลราชธานี |
|                     | Showing 1 to 10 of 1,002 e                                                        | ntries                                                        |                               |

| กรุณา                                                                                                    | ยืนยันความถูกต้อง                                                                                      |
|----------------------------------------------------------------------------------------------------|----------------------------------------------------------------------------------------------------|
| ชื่อหน่วยงาน:<br>โรงพยาบาล กำแพงแสน<br>ที่ตั้ง:<br>47 ต.กำแพงแสน อ.กำแพงแสน จ.นครปฐม<br>E-mail:<br>mail@hotmail.com<br>เบอร์โทรที่สะดวกในการติดต่อ:<br>081-223332 | องค์ประกอบมาตรฐาน:<br>✓ Lead<br>✓ ANC<br>□ LR<br>□ PP<br>□ NICU<br>□ WCC<br>□ Club<br>□ PS<br>✓ Result |
| 1<br>1                                                                                                    | นยัน ยกเลิก<br>วแว้งไปยัง E-mail นี้ @gmail.com                                                        |

# หน้าแรกที่เจอ

จะมีเมนู สำหรับแบบฟอร์มต่างๆ ด้านซ้ายมือ

| <b>Admin</b> mart         |                                       |
|---------------------------|---------------------------------------|
| Dash board                | ยินตีต้อนรับ                          |
| 🖻 แบบฟอร์ม 🔷              | ต้องขออภัย โปรแกรมอยู่ระหว่างการพัฒนา |
| สรุปการเลี้ยงลูกด้วยนมแม่ |                                       |
| สรุปอบรมเจ้าหน้าที่       |                                       |
| Interview เจ้าหน้าที่     |                                       |
| Interview PP              |                                       |
| Interview ANC             |                                       |
| Interview NICU            |                                       |
| Interview WCC             |                                       |
| Lead                      |                                       |
| ANC                       |                                       |
| LR                        |                                       |
| PP                        |                                       |
| NICU                      |                                       |
| WCC                       |                                       |
| Club                      |                                       |
| PS                        |                                       |

ณ วันที่ 30 พ.ค. 65

- ทุกแบบฟอร์ม สามารถบันทึกข้อมูล และ แก้ไขได้
- ทุกแบบฟอร์ม ยังไม่สามารถคำนวณคะแนน และประเมินเป็น % ได้
- แบบฟอร์มกลุ่ม สัมภาษณ์ สามารถบันทักข้อมูลได้ ไม่จำกัดจำนวน
  - 1. กดที่ปุ่ม "เพิ่มใหม่"

| 🔲   🎎 pn-mch.anamai.moph.go.th / lo: 🗙   [ | 🖞 https://pn-mch.anamai.moph.go 🗙 📢 https://pn-mch.anamai.moph.go 🗙 🕂           |               | - 0 ×                |
|--------------------------------------------|---------------------------------------------------------------------------------|---------------|----------------------|
| ← → C 🗇 https://pn-mch.an                  | amaimoph.go.th/html/?link=staffInterview                                        | A* @ 🟠 🖸      | 0 C C @ 🖄 …          |
| 📢 Adminmart                                |                                                                                 | G             | โรงพยาบาล กำแพงแสบ 🗸 |
| Dash board                                 | แบบสัมภาษณ์เจ้าหน้าที่ที่ทำงานมาแล้วดั้งแต่ 6 เดือนขึ้นไป                       | _             | $\Delta$             |
| สรุปการเสี้ยงลูกด้วยนมแม่                  | Print Excel Show 10 v entries                                                   | Searc         | + เพิ่มใหม่          |
| - Interview เจ้าหน้าที่                    | สารมินเข้า ▲ สถานที่ปฏิบัติงาน ⊕ สาแนน่ง ⊕<br>หน้าที่ Modata available in table | บันทึกเมื่อ ≑ | แก้ไขล่าสุด 🗄 🔶 🍦    |
| Interview PP                               | Showing 0 to 0 of 0 entries                                                     |               | Previous Next        |
| Interview ANC                              |                                                                                 |               |                      |
| Interview NICU                             |                                                                                 |               |                      |
| Interview WCC                              |                                                                                 |               |                      |
| Lead                                       |                                                                                 |               |                      |
| ANC                                        |                                                                                 |               |                      |
| LR                                         |                                                                                 |               |                      |
| PP                                         |                                                                                 |               |                      |

 เมื่อกรอกข้อมูลแล้ว กดที่ปุ่ม "บันทึก" หากมีกรอกข้อมูลไม่ครบ โปรแกรมจะแจ้งเตือน พร้อมแสดงข้อมูลใดบ้างที่ไม่ครบ เป็นสีแดง ตามภาพ

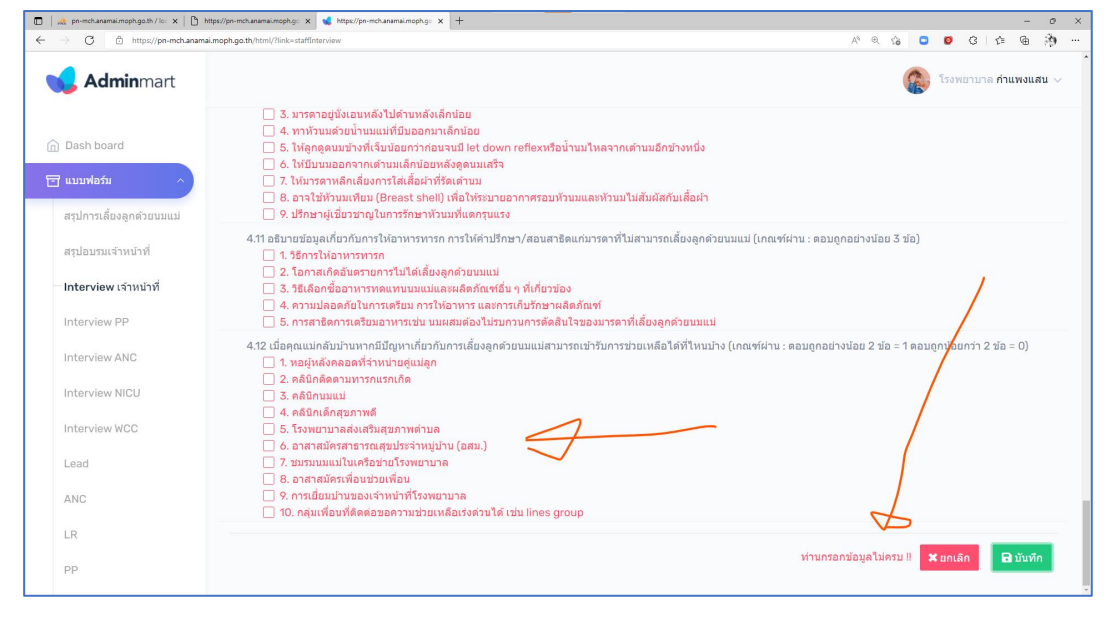

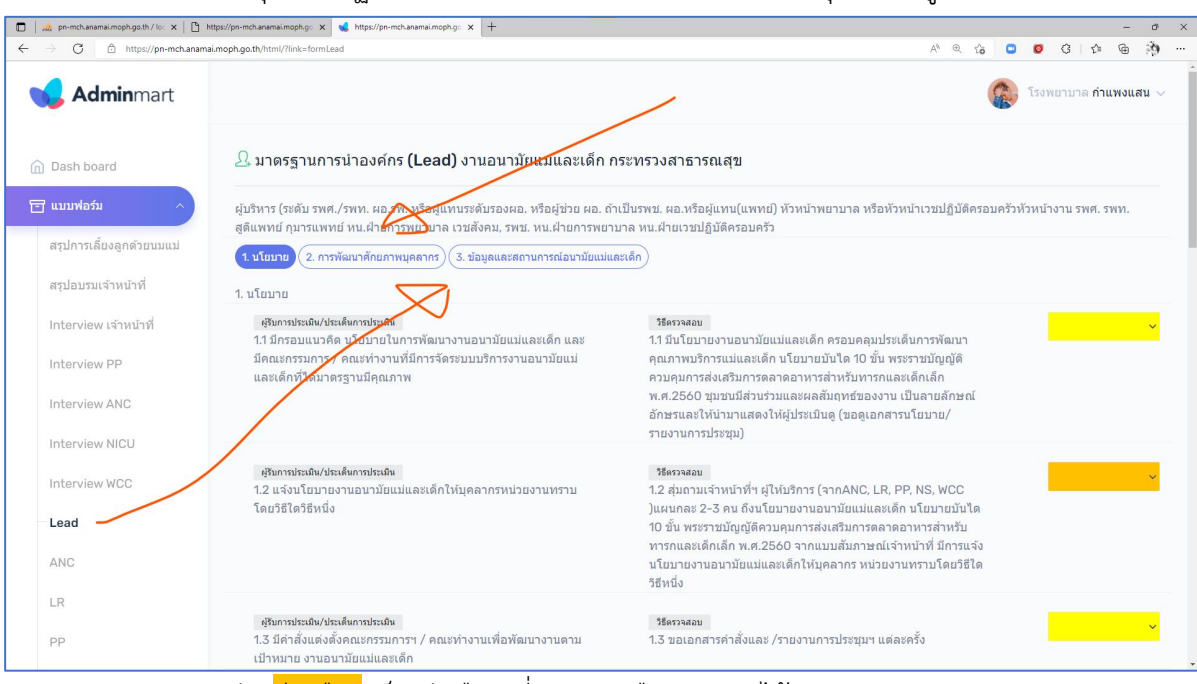

- แบบฟอร์มกลุ่ม มาตรฐานคลินิก จะแบ่งเป็นฟอร์มย่อย โดยจะมีปุ่ม แสดงดูด้านบน

- \*\* ช่อง<mark>สีเหลือง</mark> เป็นตัวเลือก ที่สามารถเลือกคำตอบได้
- \*\* ช่อง<mark>สีส้ม</mark>
  - เป็นช่องแสดงข้อมูลที่ได้จากการลิงค์ มากจากฟอร์มอื่นๆ
  - ยังไม่ได้ลิงค์ข้อมูลใดๆ